# 1 Topic

## The SAS add-in 4.3 for Excel. Comparing the results of some calculations with those of Tanagra.

The connection between a data mining tool and a spreadsheet application such as Excel is a really valuable feature. We benefit from the powerful of the first one, and the popularity and the easy to use of the second one. <u>Many people use a spreadsheet</u> in their data preparation phase. Recently, I have presented an add-in for the <u>connection between R and Excel</u>. In this document, I describe a similar tool for the SAS software.

SAS (<u>http://www.sas.com/</u>) is a popular tool, well-known of the statisticians. But the use of SAS is not really simple for the non-specialist people. We must know the syntax of the commands before to perform a statistical analysis. With the SAS add-in for Excel, some of the SAS drawbacks are alleviated: we do not need to load and organize the dataset into a bank; we do not need to know the command syntax to perform an analysis and set the associated parameters (we use a menu and dialog boxes instead); the results are automatically incorporated in a new sheet of an Excel workbook (the post processing of the results becomes easy).

In this tutorial, I describe the behavior of the add-in for various kinds of analyses (nonparametric statistic, logistic regression). We compare the results with those of Tanagra.

# 2 Dataset

We use the « scoring dataset.xls » data file. It contains 2158 instances and 201 variables. The "objective" variable describes the individuals which respond positively or not to a marketing campaign. We load the data file into Excel 2007.

# 3 The SAS 4.3 add-in

When we launch Excel, a new tab "SAS" appears into the Excel ribbon. The statistical methods are available when we click on the TACHES button (probably TASK in the English version).

| C   |               | 12    | (°ı • ) ≠                  |                 | scori      | ing datas             | et.xls [Mod         | e de con | npatibilit        | é] - Microsoft E | xcel       |             |        |          |
|-----|---------------|-------|----------------------------|-----------------|------------|-----------------------|---------------------|----------|-------------------|------------------|------------|-------------|--------|----------|
|     | A             |       | Insertion I                | Mise en page    | For        | mules                 | Données             | Révis    | ion /             | Affichage D      | éveloppeur | Compléments | SAS 🔞  | - 🗖 X    |
| Do  | années<br>SAS | Tâche | Rapports Favo              | ris Actualiser  | N E Pr     | lodifier<br>ropriétés | Gérer le<br>contenu | Outils   | 2<br>Aide         |                  |            |             | -      |          |
|     |               |       | Analy <u>s</u> e des donne | ées de survie 🔸 | ection     | n                     |                     | Outils   |                   |                  |            |             |        |          |
|     | В             |       | Analyse <u>m</u> ultivarié | e 🕨 🕨           |            |                       |                     |          |                   |                  |            |             |        | ×        |
|     | A             |       | <u>A</u> NOVA              | •               | <u>й</u> ч | Analyse               | de variance         | à une d  | imensi <u>o</u> n |                  |            | I           | J      | K        |
| 1   | object        |       | Ca <u>p</u> abilité        | •               |            | Analyse               | de variance         | non-pa   | ramétriqu         | ie à une dimens  | ion        | p06rcy      | p07rcy | p08rcy 🗖 |
| 2   | positiv       |       | <u>C</u> artes de contrôle | •               | 125        | Modèle                | s <u>l</u> inéaires |          |                   |                  | C          | 0.99        | 0.99   |          |
| 3   | positiv       |       | Data M <u>i</u> ning       | •               | *          | Modèle                | s mixtes            |          |                   |                  | C          | 0           | 0      |          |
| 4   | positiv       |       | Description                | •               | Н          | Test t                |                     |          |                   |                  | C          | 0           | 0      |          |
| 5   | positiv       |       | Données                    | •               |            |                       |                     | •        | 202               | ~                | (          | 0           | 0.99   |          |
| 6   | positiv       |       | Graphique                  | •               | L          | 0                     |                     | 0        | 4574              | 0.03             | 0.41       | . 0         | 0      |          |
| 7   | negati        |       | Pareto                     |                 | L          | 0.99                  |                     | 0        | 4093              | 0                | C          | 0           | 0      |          |
| 8   | negati        |       | Démonsion                  |                 | L-         | 0                     |                     | 0        | 123               | 0                | C          | 0           | 0      |          |
| 9   | positiv       |       | Regression                 |                 |            | 1                     |                     | 0        | 2422              | 0                | C          | 0           | 1      |          |
| 10  | negati        |       | Serie chronologiq          | ue 🕨            | _          | 1                     |                     | 0        | 357               | 0                | C          | 0           | 0      |          |
| 11  | negati        |       | Modèles de tâches          | ; +             |            | 1                     |                     | 0        | 543               | 0                | C          | 0           | 0      |          |
| 14  | ( ) H         | data  | set 🖉                      | -               |            | -                     |                     | -        |                   | · ∢ <u>m</u>     |            | -           |        | ► I      |
| Prê | t 🞦           |       |                            |                 |            |                       |                     |          |                   |                  |            | 100 % 🧲     | )      | - + .::  |

We want to compare the spending of the customers (TOTAL SPEND) according to their response to the marketing campaign. We select first the cells containing the dataset, including the first row which corresponds to the names of the variables. Then, we click on the TACHES / ANOVA / ANALYSE DE VARIANCE NON PARAMETRIQUE A UNE DIMENSION menu. A dialog box appears. We check the coordinates of the selected cells, and we can set the name of the sheet in which the results are incorporated. We validate our settings by clicking on the OK button.

| Sélectionner des données             | -             |                 |                   | -              | X              |
|--------------------------------------|---------------|-----------------|-------------------|----------------|----------------|
| Données d'entrée                     |               |                 |                   |                |                |
| Onnées Excel :                       |               |                 |                   |                |                |
| A1:GS2159                            |               |                 |                   |                |                |
| Données SAS externes :               |               |                 |                   |                |                |
|                                      |               |                 | ,                 | Parcourir      |                |
| ✓ Détails                            |               |                 |                   | Filtrer & Trie | r              |
| Emplacement des résultats            |               |                 |                   |                |                |
| Nouvelle feuille de calcul :         | Analyse de v  | rariance non-pa | aramét            |                |                |
| Feuille de calcul existante :        |               |                 |                   |                |                |
| Nouveau classeur                     |               |                 |                   |                |                |
| Pourquoi est-il impossible d'indique | er un emplace | ment dans Exc   | el en cliquant da | Annuler        | lcul ?<br>Aide |

Another dialog box enables to set the parameters of the statistical method. We set the variables used in the analysis: OBJECTIVE is the independent variable, TOTALSPEND is the dependent variable.

| Analyse<br>p-values exactes<br>Résultats<br>Titres<br>Propriétés | Source de données : D:\DataMining\Databases_for_mining\dataset_for_soft_dev_and_comparie<br>on\logistic regression\sas add-in\scoring dataset xls!dataset<br>Filtre de tâche : Néant |
|------------------------------------------------------------------|----------------------------------------------------------------------------------------------------|
|                                                                  | Variables à attribuer :<br>Nom                                                                                                    |
|                                                                  | posty     posty     posty     t     t     t     t                                                                                                    |
|                                                                  | Attribue la variable sélectionnée à la fonction que vous avez choisie dans la liste déroulante.                                                                                      |

| In the same dialog box | , for ANALYSE we s | select the tests that | we want to perform. |
|------------------------|--------------------|-----------------------|---------------------|
|------------------------|--------------------|-----------------------|---------------------|

| 🖄 Analyse de variar                                                         | nce non-paramétrique à une dimension pour D:\DataMining\Databases_for_mining\dataset_f                                                                                                    |  |  |  |  |  |  |
|-----------------------------------------------------------------------------|----------------------------------------------------------------------------------------------------|--|--|--|--|--|--|
| Données<br>Analyse<br>p-values exactes<br>Résultats<br>Titres<br>Propriétés | Analyse         Scores de test         Ø Wilcoxon         Ø Médiane         Ø Savage                                                                                                    |  |  |  |  |  |  |
|                                                                             | <ul> <li>Van der Waerden</li> <li>Supprimer la correction de continuité</li> <li>Ansari-Bradley</li> <li>Kotz</li> <li>Mood</li> <li>Siegel-Tukey</li> <li>Données brutes</li> <li>REMARQUE : les scores de test doivent être sélectionnés afin d'activer les p-values exactes de la page "P-values exactes" et les statistiques de la page "Résultats".</li> </ul> |  |  |  |  |  |  |
| Aperçu du code                                                              | Attribue la variable sélectionnée à la fonction que vous avez choisie dans la liste déroulante.           Exécuter         Annuler         Aide                                                                                                    |  |  |  |  |  |  |
|                                                                             |                                                                                                    |  |  |  |  |  |  |

Other options are available. We observe that we can inspect the SAS command by clicking on the "Aperçu du code" button. This is really interesting if we want to learn the SAS command language. Here for instance, we note that SAS uses the NPAR1WAY procedure.

| 🖄 Analyse de varian                                | ce non-paramétrique à une dimension pour D:\DataMining\Databases_for_mining\dataset_f                          |
|----------------------------------------------------|----------------------------------------------------------------------------------------------------|
| Données<br>Analyse                                 | Analyse                                                                                                    |
| p-values exactes<br>Résultats<br>Titres            | Scores de test                                                                                                 |
| Aperçu du code de la t                             | âche                                                                                                    |
| Insérer du code                                    |                                                                                                    |
| PROC NPARI<br>;<br>VAR to<br>CLASS<br>/*<br>Fin du | WAY DATA=WORK.TMPOTempTableInput WILCOXON MEDIAN SAVAGE VW AB KLOTZ MOOD ST EDF<br>talspend;<br>objective;<br> |
| RUN; QUIT;                                         | ······································                                                                         |
| Aperçu du code                                     | Attribue la variable sélectionnée à la fonction que vous avez choisie dans la liste déroulante.                |

This feature is very similar to the one of the RATTLE package for R<sup>1</sup>. We can moreover refine the analysis by modifying manually the commands. So, we click on the EXECUTER button.

For **Tanagra**, we import the dataset using the tanagra.xla add-in<sup>2</sup>. We set a nonparametric statistic analysis (e.g. <u>http://data-mining-tutorials.blogspot.fr/2008/11/nonparametric-statistics.html</u>). Into the DEFINE STATUS component, we set TOTALSPEND as TARGET and OBJECTIVE as INPUT).

<sup>&</sup>lt;sup>1</sup> <u>http://data-mining-tutorials.blogspot.fr/2011/08/data-mining-with-r-rattle-package.html</u>

#### 3.1.1 Wilcoxon-Mann-Whitney test

SAS computes the Wilcoxon statistic, Tanagra the Mann-Whitney one<sup>3</sup>. But we have the same standardized Z statistic, |Z| = 9.91233. Because we have a large sample, the continuity correction used by SAS is not perceptible.

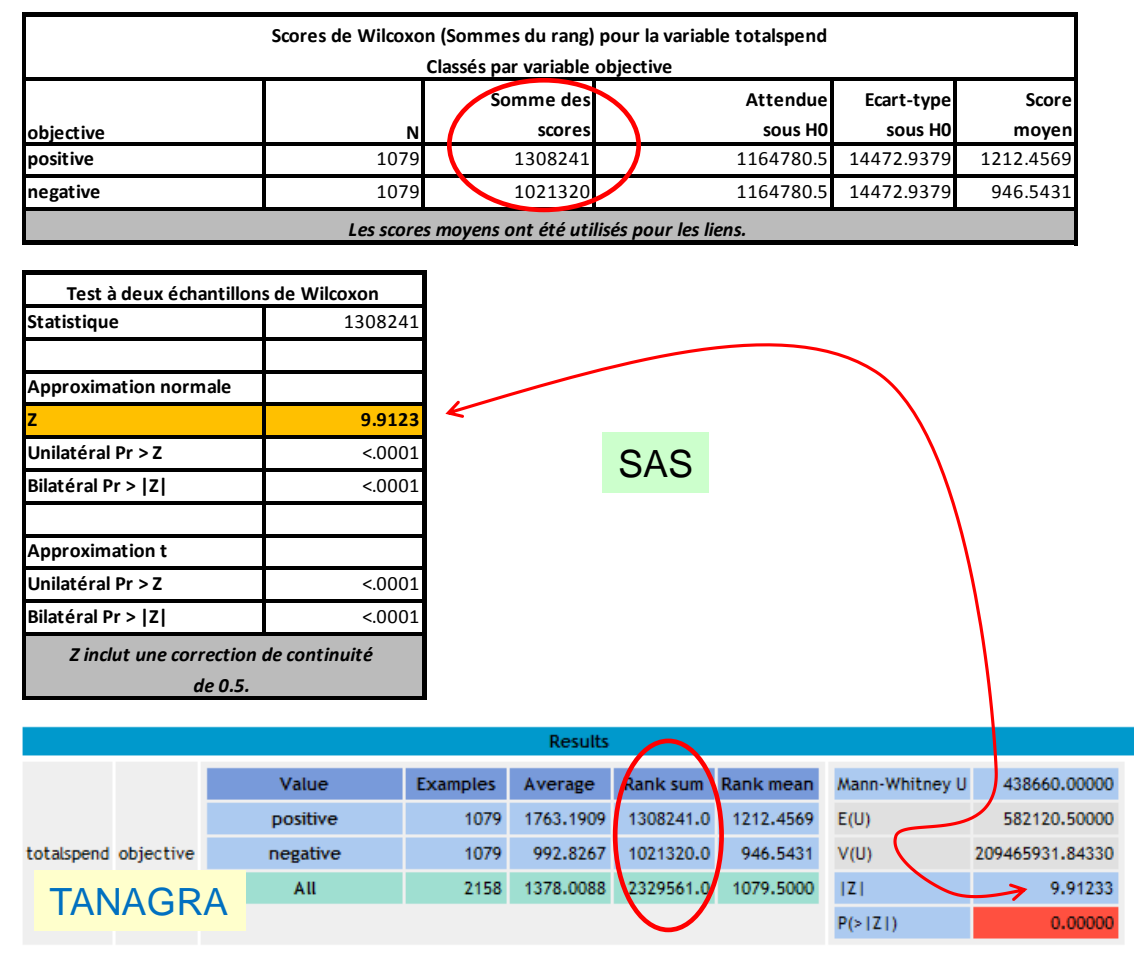

Analyse de variance non-paramétrique à une dimension

#### 3.1.2 Kruskal-Wallis test

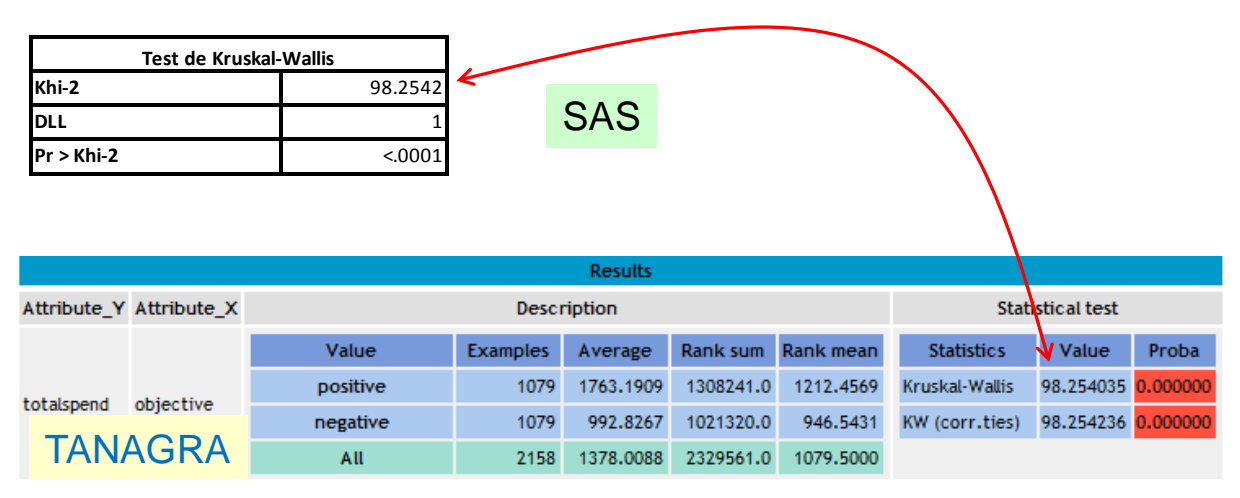

<sup>2</sup> http://data-mining-tutorials.blogspot.fr/2010/08/tanagra-add-in-for-office-2007-and.html

<sup>3</sup> http://en.wikipedia.org/wiki/Mann%E2%80%93Whitney\_U

SAS provides the results for the Kruskal-Wallis test<sup>4</sup> with the previous analysis. Tanagra uses a dedicated component. We obtain the same results.

### 3.1.3 Median test

Two approaches can be used for the median test: the first is based on the ranking, the second on the contingency table (<u>http://en.wikipedia.org/wiki/Median\_test</u>). Both SAS and Tanagra provide the results for the two approaches. SAS...

| Scores médians (Nbre de points au-dessus de la médiane) pour la variable totalspend |      |            |         |           |          |  |  |  |  |  |
|-------------------------------------------------------------------------------------|------|------------|---------|-----------|----------|--|--|--|--|--|
| Classés par variable objective                                                      |      |            |         |           |          |  |  |  |  |  |
| Somme des Attendue Ecart-type                                                       |      |            |         |           |          |  |  |  |  |  |
| objective                                                                           | N    | scores     | sous H0 | sous H0   | moyen    |  |  |  |  |  |
| positive                                                                            | 1079 | 638.333333 | 539.5   | 11.609082 | 0.591597 |  |  |  |  |  |
| negative                                                                            | 1079 | 440.666667 | 539.5   | 11.609082 | 0.408403 |  |  |  |  |  |
| Les scores moyens ont été utilisés pour les liens.                                  |      |            |         |           |          |  |  |  |  |  |

SAS

#### Analyse de variance non-paramétrique à une dimension

| Test à deux échantillons de la |          |  |  |  |  |  |
|--------------------------------|----------|--|--|--|--|--|
| médiane                        |          |  |  |  |  |  |
| Statistique                    | 638.3333 |  |  |  |  |  |
| Z                              | 8.5134   |  |  |  |  |  |
| Unilatéral Pr > Z              | <.0001   |  |  |  |  |  |
| Bilatéral Pr >  Z              | <.0001   |  |  |  |  |  |
|                                |          |  |  |  |  |  |

| Analyse à une dimension |         |  |  |  |  |  |  |
|-------------------------|---------|--|--|--|--|--|--|
| de la médiane           |         |  |  |  |  |  |  |
| Khi-2                   | 72.4788 |  |  |  |  |  |  |
| DLL                     | 1       |  |  |  |  |  |  |
| Pr > Khi-2              | <.0001  |  |  |  |  |  |  |

#### ...TANAGRA.

|             |             |          |               |                  | Results    |          |         |           |        |        |   |         |
|-------------|-------------|----------|---------------|------------------|------------|----------|---------|-----------|--------|--------|---|---------|
| Attribute_Y | Attribute_X |          |               | Statistical test |            |          |         |           |        |        |   |         |
|             |             | Value    | Examples      | Average          | Scores     | Scores   | Two-San | nple Test |        |        |   |         |
|             |             |          |               |                  | sum        | mean     | 5       | 440.66667 |        |        |   |         |
|             |             | positive | 1079          | 1763.1909        | 638.3333   | 0.5916   | E(S)    | 539.50000 |        |        |   |         |
|             |             | negative | 1079          | 992.8267         | 440.6667   | 0.4084   | V(S)    | 134.77079 |        |        |   |         |
|             |             |          |               |                  |            | All      | 2158    | 1378.0088 | 1079.0 | 0.5000 | Z | 8.51345 |
| totalspend  | objective   |          |               |                  |            |          | p-value | 0.00000   |        |        |   |         |
|             |             | -        |               |                  |            |          | One-way | Analysis  |        |        |   |         |
|             |             | IA       | NAGR          |                  | Chi-Square | 72.47882 |         |           |        |        |   |         |
|             |             | « [\     | <b>Jedian</b> | d.f.             | 1          |          |         |           |        |        |   |         |
|             |             |          |               |                  |            |          | p-value | 0.00000   |        |        |   |         |

<sup>&</sup>lt;sup>4</sup> http://en.wikipedia.org/wiki/Kruskal%E2%80%93Wallis\_one-way\_analysis\_of\_variance

### 3.1.4 Van der Waerden test

The Van der Waerden test<sup>5</sup> provides also the two kinds of results (based on the Z-statistic and on the chi-squared statistic).

| SAS                                               | Scores de Van der | Scores de Van der Waerden (Normal) pour la variable totalspend<br>Classés par variable objective |          |            |           |  |  |  |  |
|---------------------------------------------------|-------------------|--------------------------------------------------------------------------------------------------|----------|------------|-----------|--|--|--|--|
|                                                   |                   | Somme des                                                                                        | Attendue | Ecart-type | Score     |  |  |  |  |
| objective                                         | N                 | scores                                                                                           | sous H0  | sous H0    | moyen     |  |  |  |  |
| positive                                          | 1079              | 223.95545                                                                                        | 0        | 23.158361  | 0.207558  |  |  |  |  |
| negative                                          | 1079              | -223.95545                                                                                       | 0        | 23.158361  | -0.207558 |  |  |  |  |
| Los scoros mouens ont été utilisés neur les liens |                   |                                                                                                  |          |            |           |  |  |  |  |

## Analyse de variance non-paramétrique à une dimension

|                                     |         |             |             |                     |          |           | Results   |         |            |            |
|-------------------------------------|---------|-------------|-------------|---------------------|----------|-----------|-----------|---------|------------|------------|
| Test à deux échantillons de Van     |         | Attribute_Y | Attribute_X | Description Statist |          |           |           |         | Statisti   | cal test   |
| der Waerden<br>Statistique 223 9554 |         |             |             | Value               | Examples | Average   | Scores    | Scores  | Two-San    | nple Test  |
| 7                                   | 9 6706  |             |             |                     |          | Bo        | sum       | mean    | 5          | -223.95545 |
| Linilat (nal Du y 7                 | 10001   |             |             | positive            | 1079     | 1763.1909 | 223.9555  | 0.2076  | E(S)       | 0.00000    |
| Unilateral Pr > 2                   | <.0001  |             |             | negative            | 1079     | 992.8267  | -223.9554 | -0.2076 | V(5)       | 536,30966  |
| Bilatéral Pr >  Z                   | <.0001  |             |             | All                 | 2158     | 1378.0088 | 0.0       | 0.0000  | 171        | 9.67061    |
|                                     |         | totalspend  | objective   |                     |          |           |           |         | n-value    | 0.00000    |
| Analyse à une dir                   | nension |             |             |                     |          |           |           |         | p relide   | 0100000    |
| de Van der Waerden                  |         |             |             |                     |          |           |           |         | One-way    | Analysis   |
| Khi-2                               | 93.5207 |             |             | Т                   |          | RΔ        |           |         | Chi-Square | 93.52068   |
| DLL                                 | 1       |             |             |                     |          |           | d.f.      | 1       |            |            |
| Pr > Khi-2                          | <.0001  |             |             |                     |          |           |           |         | p-value    | 0.00000    |

#### 3.1.5 Savage test

The Savage test is available into SAS only.

#### Analyse de variance non-paramétrique à une dimension

| Scores selon la formule de Savage (Exponentiel) pour la variable totalspend |                                                   |            |         |          |           |  |  |  |  |
|-----------------------------------------------------------------------------|---------------------------------------------------|------------|---------|----------|-----------|--|--|--|--|
| Classés par variable objective                                              |                                                   |            |         |          |           |  |  |  |  |
| Somme des Attendue Ecart-type Sco                                           |                                                   |            |         |          |           |  |  |  |  |
| objective                                                                   | N                                                 | scores     | sous H0 | sous H0  | moyen     |  |  |  |  |
| positive                                                                    | 1079                                              | 216.94123  | 0       | 23.18801 | 0.201058  |  |  |  |  |
| negative                                                                    | 1079                                              | -216.94123 | 0       | 23.18801 | -0.201058 |  |  |  |  |
|                                                                             | Les scores moyens ont été utilisés nour les liens |            |         |          |           |  |  |  |  |

| Test à deux échantillons de Savage |          |  |  |  |  |
|------------------------------------|----------|--|--|--|--|
| Statistique                        | 216.9412 |  |  |  |  |
| Z                                  | 9.3558   |  |  |  |  |
| Unilatéral Pr > Z                  | <.0001   |  |  |  |  |
| Bilatéral Pr >  Z                  | <.0001   |  |  |  |  |

| Analyse à une dimension |         |  |  |  |  |
|-------------------------|---------|--|--|--|--|
| de Savage               |         |  |  |  |  |
| Khi-2                   | 87.5301 |  |  |  |  |
| DLL                     | 1       |  |  |  |  |
| Pr > Khi-2              | <.0001  |  |  |  |  |

<sup>&</sup>lt;sup>5</sup> http://en.wikipedia.org/wiki/Van\_der\_Waerden\_test

#### Siegel and Tukey test 3.1.6

The Siegel and Tukey test<sup>6</sup> is available into SAS only also. From here, we compare the differences in scale of the distributions (differences in location previously).

| Scores Siegel-Tukey pour la variable totalspend    |      |           |           |            |            |  |  |  |
|----------------------------------------------------|------|-----------|-----------|------------|------------|--|--|--|
| Classés par variable objective                     |      |           |           |            |            |  |  |  |
| Somme des Attendue Ecart-type Scor                 |      |           |           |            |            |  |  |  |
| objective                                          | N    | scores    | sous H0   | sous H0    | moyen      |  |  |  |
| positive                                           | 1079 | 1140335.6 | 1164780.5 | 14472.8912 | 1056.84486 |  |  |  |
| negative                                           | 1079 | 1189225.4 | 1164780.5 | 14472.8912 | 1102.15514 |  |  |  |
| l es scores movens ont été utilisés nour les liens |      |           |           |            |            |  |  |  |

#### Analyse de variance non-paramétrique à une dimension

| Test à deux échantillons de Siegel-Tukey |             |  |  |  |
|------------------------------------------|-------------|--|--|--|
| Statistique                              | 1140335.601 |  |  |  |
| Z                                        | -1.689      |  |  |  |
| Unilatéral Pr < Z                        | 0.0456      |  |  |  |
| Bilatéral Pr >  Z                        | 0.0912      |  |  |  |
| Z inclut une correction de continuité    |             |  |  |  |
| de 0.5.                                  |             |  |  |  |

| Analyse à une dimension |        |  |  |  |  |  |
|-------------------------|--------|--|--|--|--|--|
| de Siegel-Tukey         |        |  |  |  |  |  |
| Khi-2                   | 2.8528 |  |  |  |  |  |
| DLL                     | 1      |  |  |  |  |  |
| Pr > Khi-2              | 0.0912 |  |  |  |  |  |

#### 3.1.7 **Ansari-Bradley test**

The Ansari-Bradley test is present both in SAS and TANAGRA.

| Scores Ansari-Bradley pour la variable totalspend<br>Classés par variable objective |                                                    |      |            |         |            |           |  |  |  |
|-------------------------------------------------------------------------------------|----------------------------------------------------|------|------------|---------|------------|-----------|--|--|--|
| SAS Somme des Attendue Ecart-type Scc                                               |                                                    |      |            |         |            |           |  |  |  |
| objective                                                                           |                                                    | N    | scores     | sous H0 | sous H0    | moyen     |  |  |  |
| positive                                                                            |                                                    | 1079 | 570436.667 | 582660  | 7236.44447 | 528.67161 |  |  |  |
| negative                                                                            |                                                    | 1079 | 594883.333 | 582660  | 7236.44447 | 551.32839 |  |  |  |
|                                                                                     | l es scores moyens ont été utilisés nour les liens |      |            |         |            |           |  |  |  |

| s scores moyens ont | été utilisés | pour les liens. |
|---------------------|--------------|-----------------|
|---------------------|--------------|-----------------|

| Test à deux échantillons de Ansari-Bradley |             | Results     |                                     |          |          |           |             |             |         |              |     |
|--------------------------------------------|-------------|-------------|-------------------------------------|----------|----------|-----------|-------------|-------------|---------|--------------|-----|
|                                            |             | Attribute_Y | Attribute_X Description Statistical |          |          |           |             | stical test |         |              |     |
| Statistique                                | 570436.6667 |             |                                     |          |          |           |             | Scores      | Two-S   | ample Test   |     |
| z                                          | -1.6891     |             |                                     | Value    | Examples | Average   | Scores sum  | mean        | c       | 570/36 666   | 63  |
| Unilatéral Pr < Z                          | 0.0456      |             |                                     | positive | 1079     | 1763.1909 | 570436.6666 | 528.6716    | E(S)    | 582659.999   | 94  |
| Bilatéral Pr >  Z                          | 0.0912      |             |                                     | negative | 1079     | 992.8267  | 594883.3333 | 551.3284    | V(5)    | 52366128.472 | .01 |
|                                            |             |             |                                     | All      | 2158     | 1378.0088 | 1165320.0   | 540.0000    | Z       | 1.689        | 14  |
|                                            |             | totalspend  | objective                           |          |          |           |             |             | p-value | 0.091        | 19  |
| Analyse a une din                          | nension     |             |                                     |          |          |           |             |             | One-way | / Analysis   |     |
| de Ansari-Bradley                          |             |             |                                     | TANAGRA  |          |           |             | Chi-Square  | 2.85318 |              |     |
| Khi-2                                      | 2.8532      |             |                                     |          |          |           |             |             | d.f.    | 1            |     |
| DLL                                        | 1           |             |                                     |          |          |           |             |             | p-value | 0.09119      |     |

<sup>6</sup> http://en.wikipedia.org/wiki/Siegel%E2%80%93Tukey\_test

0.0912

Khi-2 DLL Pr > Khi-2

#### 3.1.8 Klotz test

| Scores Klotz Scores pour la variable totalspend    |     |      |            |            |           |          |  |  |  |
|----------------------------------------------------|-----|------|------------|------------|-----------|----------|--|--|--|
| Classés par variable objective                     |     |      |            |            |           |          |  |  |  |
| Somme des Attendue Ecart-type                      |     |      |            |            |           |          |  |  |  |
| objective                                          | SAS | N    | scores     | sous H0    | sous H0   | moyen    |  |  |  |
| positive                                           |     | 1079 | 1131.69048 | 1072.29604 | 32.118911 | 1.048833 |  |  |  |
| negative                                           |     | 1079 | 1012.9016  | 1072.29604 | 32.118911 | 0.938741 |  |  |  |
| Les scores moyens ont été utilisés pour les liens. |     |      |            |            |           |          |  |  |  |

The Klotz test is a nonparametric test for scale differences.

3.4196

0.0644

| Test à deux échantillons de Klotz |           |  |  |  |
|-----------------------------------|-----------|--|--|--|
| Statistique                       | 1131.6905 |  |  |  |
| Z                                 | 1.8492    |  |  |  |
| Unilatéral Pr > Z                 | 0.0322    |  |  |  |
| Bilatéral Pr >  Z                 | 0.0644    |  |  |  |

Analyse à une dimension de Klotz

|             | Results     |          |          |                  |                |         |            |            |  |
|-------------|-------------|----------|----------|------------------|----------------|---------|------------|------------|--|
| Attribute_Y | Attribute_X |          |          | Statistical test |                |         |            |            |  |
|             | Value       | Examples | Average  | Scores<br>sum    | Scores<br>mean | Two-San | nple Test  |            |  |
|             |             | positive | 1079     | 1763.1909        | 1131.6905      | 1.0488  | 5<br>E(S)  | 1072,29604 |  |
|             | negative    | 1079     | 992.8267 | 1012.9016        | 0.9387         | V(S)    | 1031.62442 |            |  |
|             |             | All      | 2158     | 1378.0088        | 2144.6         | 0.9938  | Z          | 1.84920    |  |
| totalspend  | objective   |          |          | p-value          | 0.06443        |         |            |            |  |
|             |             |          |          | One-way Analysis |                |         |            |            |  |
|             |             |          | TA       | Chi-Square       | 3.41956        |         |            |            |  |
|             |             |          |          | d.f.             | 1              |         |            |            |  |
|             |             |          |          |                  |                |         | p-value    | 0.06443    |  |
|             |             |          |          |                  |                |         |            |            |  |

#### 3.1.9 Mood test

Khi-2

DLL Pr > Khi-2

The Mood test described here is intended for the comparison of the scales (MOOD SCALE TEST). The Mood's runs test, present also in Tanagra, has another goal (MOOD RUNS TEST).

|           | Scores Mood pour la variable totalspend |           |                      |                       |            |            |  |  |  |  |  |  |
|-----------|-----------------------------------------|-----------|----------------------|-----------------------|------------|------------|--|--|--|--|--|--|
|           | Classés par variable objective          |           |                      |                       |            |            |  |  |  |  |  |  |
|           | SAS                                     |           | Somme des            | Attendue              | Ecart-type | Score      |  |  |  |  |  |  |
| objective | 0/10                                    | N         | scores               | sous H0               | sous H0    | moyen      |  |  |  |  |  |  |
| positive  |                                         | 1079      | 431767608            | 418738590             | 8064157.45 | 400155.337 |  |  |  |  |  |  |
| negative  |                                         | 1079      | 405709571            | 418738590             | 8064157.45 | 376005.163 |  |  |  |  |  |  |
|           |                                         | Les score | s moyens ont été uti | lisés pour les liens. |            |            |  |  |  |  |  |  |

| Test à deux échantillo |             | Results                                              |     |                        |           |             |                |             |                  |             |                        |
|------------------------|-------------|------------------------------------------------------|-----|------------------------|-----------|-------------|----------------|-------------|------------------|-------------|------------------------|
| Statistique            | Attribute_Y | Attribute_Y Attribute_X Description Statistical test |     |                        |           |             |                |             |                  |             |                        |
| Z                      | 1.6157      |                                                      |     | Value                  | Examples  | Average     | Scores sum     | Scores      | Tw               | o-Sample Te | st                     |
| Unilatéral Pr > Z      | 0.0531      |                                                      |     | positive               | 1079      | 1763.1909   | 431767608.4863 | 400155.3369 | 5<br>E(S)        | 405709      | 571.57231<br>590.02930 |
| Bilatéral Pr >  Z      | 0.1062      |                                                      |     | negative               | 1079      | 992.8267    | 405709571.5723 | 376005.1636 | V(S)             | 65030635439 | 095.49220              |
|                        |             |                                                      | All | 2158                   | 1378.0088 | 837477180.1 | 388080.2503    | Z           |                  | 1.61567     |                        |
| Analyse à une din      | totalspend  | objective                                            |     |                        |           |             |                | p-value     |                  | 0.10617     |                        |
| de Mood                |             |                                                      |     |                        |           |             |                |             | One-way Analysis |             |                        |
| Khi-2                  | 2.6104      |                                                      |     | TANAGRA Chi-Square 2.6 |           |             |                | Chi-Square  | 2.61039          |             |                        |
| DLL                    | 1           |                                                      |     |                        |           |             |                | 1           |                  |             |                        |
| Pr > Khi-2             | 0.1062      |                                                      |     | p-value 0              |           |             |                |             |                  | 0.10617     |                        |

SAS add-in 4.3 provides also the Kolmogorov-Smirnov and Cramer-von Mises nonparametric tests.

#### 3.1.10 Tanagra diagram

To perform these analyses, we defined the following diagram with Tanagra<sup>7</sup>.

<sup>&</sup>lt;sup>7</sup> See also « Tests for differences in scale » - <u>http://data-mining-tutorials.blogspot.fr/2009/12/parametric-and-non-</u>parametric-tests-for.html

| TANAGRA 1.4.43 - [Mann      | -Whitney Comparison 1]               |                           |                 | -              |           |             |           |                   |                  | x        |
|-----------------------------|--------------------------------------|---------------------------|-----------------|----------------|-----------|-------------|-----------|-------------------|------------------|----------|
| Tile Diagram Comp           | 💇 File Diagram Component Window Help |                           |                 |                |           |             |           |                   |                  |          |
| 🗅 📽 🔛   🎎                   |                                      |                           |                 |                |           |             |           |                   |                  |          |
| Defau                       | Default title                        |                           |                 |                |           |             |           | -                 |                  |          |
| □                           |                                      | Results                   |                 |                |           |             |           |                   |                  |          |
| 📄 🙀 Define status 1         |                                      | <u> </u>                  | Value           | Examples       | Average   | Rank sum    | Rank mean | Mann-Whitney U    | 438660.00000     |          |
| Mann-Whitn                  | ey Comparison 1                      | -                         | positive        | 1079           | 1763.1909 | 1308241.0   | 1212.4569 | E(U)              | 582120.50000     |          |
| Kruskal-Wall                | Kruskal-Wallis 1-way ANOVA 1         |                           | negative        | 1079           | 992.8267  | 1021320.0   | 946.5431  | V(U)              | 209465931.84330  |          |
| Median test 1               |                                      |                           | All             | 2158           | 1378.0088 | 2329561.0   | 1079.5000 | Z                 | 9.91233          | -        |
| Van der Wa                  | erden 1-way ANOVA 1                  |                           |                 |                |           |             |           | P(> Z )           | 0.00000          | =        |
| Misari-bradley scale Test 1 |                                      |                           |                 |                |           |             |           |                   |                  |          |
| Mood Scale Test 1           |                                      | Computation time : 47 ms. |                 |                |           |             |           |                   |                  |          |
|                             |                                      | Created at 13/04/2012 08  | 8:10:55         |                |           |             |           |                   |                  | <b>T</b> |
|                             |                                      |                           | Components      |                |           |             |           |                   |                  |          |
| Data visualization          | Statistics                           | Nonparametric statist     | tics Instance s | election       | Featur    | e construct | ion       | Feature selection | n                |          |
| Regression                  | Factorial analysis                   | PLS                       | Cluste          | ring           | Sp        | ov learning |           | Meta-spv learning | 2                |          |
| Spv learning assessment     | Scoring                              | Association               |                 |                |           |             |           |                   |                  |          |
| Correlation scatterplot     | Export dataset                       | 🖉 Scatterplot             | 🖉 Scatt         | erplot with la | abel 🔣    | View datas  | et        | 👯 View mult       | iple scatterplot |          |
|                             |                                      |                           |                 |                |           |             |           |                   |                  |          |
|                             |                                      |                           |                 |                |           |             |           |                   |                  |          |
|                             |                                      | _                         |                 | _              | _         |             |           |                   |                  | <i>a</i> |

### 3.2 Logistic regression

In this section, we want to predict the values of OBJECTIVE based on the other available variables using the logistic regression. Because we have a large number of candidate variables (200), we must perform a variable selection in order to obtain the most parsimonious model.

We select the "dataset" sheet into Excel. We click on the SAS / TACHES / REGRESSION / REGRESSION LOGISTIQUE menu.

| 6        |                             | 127   | <b>२ (२ २)</b> ₹     | scoring d        | ataset avec | results.xls               | [Mode de c             | ompatibili                | ité] - Mic              | rosoft Excel               |           |        | x        |
|----------|-----------------------------|-------|----------------------|------------------|-------------|---------------------------|------------------------|---------------------------|-------------------------|----------------------------|-----------|--------|----------|
|          | Ac                          | cueil | Insertion N          | /lise en page    | Formules    | Données                   | Révision               | Affichage                 | Dévelo                  | ppeur Complé               | ments SAS | ) - 🗖  | ×        |
| D        | onnées<br>SAS               | Tâch  | es Rapports          | Favoris<br>SAS - | (tualiser   | 🔊 Modifier<br>🔝 Propriété | Gérer le<br>content    | Outils                    | 2<br>Aide               |                            |           |        |          |
|          |                             |       | Analy <u>s</u> e des | données de       | survie 🕨    | ction                     |                        | Outils                    |                         | J                          |           |        |          |
|          | F                           |       | Analyse <u>m</u> ul  | tivariée         | •           |                           | 1                      |                           |                         |                            | 1         | 1      | ×        |
|          | 1                           |       | <u>A</u> NOVA        |                  | •           | D                         | E                      |                           | F                       | G                          | Н         | I.     |          |
| 1        | object                      | 1     | Ca <u>p</u> abilité  |                  | •           | 3rcy                      | p04rcy                 | total                     | spend                   | p05spend                   | p05trans  | p06rcy |          |
| 2        | positi                      |       | <u>C</u> artes de co | ontrôle          | •           | 1                         |                        | 0                         | 4012                    | 0                          | 0         |        | 0        |
| 3        | positi                      |       | Data M <u>i</u> ning | )                | •           | 0                         |                        | 0                         | 13                      | 0                          | 0         |        | -        |
| 4        | positi                      |       | Description          |                  | •           | 0.95                      |                        | 0                         | 2628                    | 0                          | 0         |        | -        |
| 5        | positi                      |       | <u>D</u> onnées      |                  | •           | 0                         |                        | 0                         | 962                     | 0                          | 0         |        | -1       |
| 6        | positi                      |       | Graphique            |                  | •           | 0                         |                        | 0                         | 4574                    | 0.03                       | 0.41      |        | -1       |
| 7        | negat                       |       | Pareto               |                  |             | 0.99                      |                        | 0                         | 4093                    | 0                          | 0         |        | -8       |
| 8        | negat                       |       | Pégression           |                  |             |                           | ta tha ƙatao a         | 0                         | 123                     | 0                          | 0         |        | -        |
| 9        | positi                      |       | <u>Regression</u>    | laninus          |             | Mo <u>d</u> e             | ele lineaire g         | eneralise                 | . 122                   | 0                          | 0         |        | -        |
| 10       | ) negat                     |       | Serie chrono         | biogique         |             | <u>Régre</u>              | ession linéai          | re                        | 357                     | 0                          | 0         |        | -        |
| 11       | negat                       |       | Modèles de           | tâches           | •           | Régre                     | ession logi <u>s</u> t | ique                      |                         | 0                          | 0         |        |          |
| I4<br>Pr | <b>4 ▶ ▶</b><br>êt <b>1</b> | dat   | aset An              | alyse de vari    | ance non-   | 🥼 Régr                    | SAS Ad Appuye          | d-In 4.3 fo<br>z sur F1 p | or Microso<br>our obten | ft Office<br>ir de l'aide. |           | •      | )<br>.:: |

As previously, a dialog box enables to set the dependent variable and the independent variables, we can select also the location of the results.

| lonnées<br>Iodèle                         | Données                                                                                                    |                                        |                                                                                                    |
|-------------------------------------------|----------------------------------------------------------------------------------------------------|----------------------------------------|----------------------------------------------------------------------------------------------------|
| Réponse<br>Effets<br>Sélection<br>Options | Source de données : D:\D<br>add-<br>Filtre de tâche : Néan                                                                                                    | ataMining\Data<br>in\scoring data<br>t | bases_for_mining\dataset_for_soft_dev_and_comparison\logistic regression\sas<br>set avec results.xls!dataset                                                                                                    |
| rédictions<br>ìtres<br>ropriétés          | Variables à attribuer :<br>Nom /                                                                                                    | •                                      | Fonctions de la tâche :<br>Variable dépendante (Linite : 1)<br>Jacobie dépendante (Linite : 1)<br>Jacobie de cha_                                                                                                    |
|                                           | Bilunivna     first_month     gender1     gender2     gender3     julpinicome                                                                                                    |                                        | Variables quantitatives Unités Unités Ecart-type Cart-type Cart-t |
|                                           | <ul> <li>Instantion</li> <li>Instantion</li></ul> |                                        | Chaspend     Considered     Considered     Con     |
|                                           | (2) p03rcy<br>(2) p04rcy<br>(2) p05spend                                                                                                    | -                                      |                                                                                                    |
| **                                        |                                                                                                    |                                        |                                                                                                    |

Into the MODELE/REPONSE tab, we set the LOGIT model. We specify the positive value of the target attribute.

| Effets<br>Sélection<br>Options<br>Graphes<br>Prédictions<br>Titres<br>Propriétés | Type de réponse :<br>Type de modèle :                                                                                                   | Binaire ▼<br>© logit<br>© probit<br>© log-log complémentaire<br>© glogit                                                                                                    |       |
|----------------------------------------------------------------------------------|----------------------------------------------------------------------------------------------------|----------------------------------------------------------------------------------------------------|-------|
| Options<br>Graphes<br>Prédictions<br>Titres<br>Propriétés                        | Type de modèle :                                                                                                    | <ul> <li>logit</li> <li>probit</li> <li>log-log complémentaire</li> <li>glogit</li> </ul>                                                                                                    |       |
|                                                                                  |                                                                                                    |                                                                                                    |       |
|                                                                                  | objective :                                                                                                    | negative<br>positive                                                                                                    |       |
|                                                                                  | Ajuster le modèle au niveau<br>:<br>Indiquer le type de réponse. I<br>votre variable de réponse. Si<br>binaire. Si elle en contient plu | positive     positive     contract de réponses disponibles dépendent du nombre de niveaux dans cette demière ne contient que deux niveaux, le type de réponse est alors us, vous pouvez choisir une réponse de type classée ou non classée. | A<br> |

Into the MODELE / EFFETS tab, we set all the independent variables as PRINCIPAL effect. We note that we can set more sophisticated expressions.

| Données<br>Modèle<br>Réponse                                                     | Modèle > Effets                                                                                                    |                                                                                                    |                                                                                                    |                   |
|----------------------------------------------------------------------------------|----------------------------------------------------------------------------------------------------|----------------------------------------------------------------------------------------------------|----------------------------------------------------------------------------------------------------|-------------------|
| Effets<br>Sélection<br>Options<br>Graphes<br>Prédictions<br>Titres<br>Propriétés | Variables de classe et var. qu<br>p p01rcy p p02rcy p p03rcy p p04rcy p totalspend p p05spend p p05rans p p06rcy p p09rcy p p09rcy p p09rcy p p09rcy p p11rcy p p12rcy p p13rcy p p14rcy v | Antitatives :<br>Principal<br>Croiser<br>Imbriquer<br>Factoriel<br>Degrés : 200<br>Polynomial<br>Degrés : 2 | Effets :<br>p01rcy<br>p02rcy<br>p03rcy<br>p04rcy<br>totalspend<br>p05spend<br>p05rens<br>p06rcy<br>p07rcy<br>p08rcy<br>p08rcy<br>p09rcy<br>p09rcy<br>p11rcy<br>p12rcy<br>Sup | orimer les effets |
| Aperçu du co                                                                     | de                                                                                                    | E                                                                                                    | xécuter 🔻 Annuler                                                                                                    | Aide              |

Into the MODEL / SELECTION tab, we set the attribute selection strategy. We select the FORWARD approach which is based on the score test. The significance level is  $\alpha = 1\%$ .

| Régression logist         | tique pour D:\DataMining\Databases_for_mining\               | dataset_for_soft_dev_and_comparison\logis                                                       |
|---------------------------|--------------------------------------------------------------|-------------------------------------------------------------------------------------------------|
| Données<br>Modèle         | Modèle > Sélection                                           |                                                                                                 |
| Réponse<br>Effets         | Méthode de sélection du modèle :                             | Effets à forcer dans le modèle                                                                  |
| Sélection                 | Sélection ascendante                                         | Si les éléments sont cochés dans la liste<br>ci-dessous, ils deviendront                        |
| Graphes<br>Prédictions    | Niveaux de significativité                                   | "sélectionnés" et seront transférés dans<br>cette liste.<br>Vous pouvez ensuite réorganiser les |
| Titres                    | Pour entrer dans le modèle : 0.01                            | éléments "sélectionnés" en les                                                                  |
| Prophetes                 | Pour rester dans le modèle : 0.05                            | fléchés vers le haut et vers le bas.                                                            |
|                           |                                                              | p01rcy                                                                                          |
|                           |                                                              | p02rcy<br>p03rcy                                                                                |
|                           |                                                              | p04rcy                                                                                          |
|                           |                                                              | p05spend                                                                                        |
|                           |                                                              | p05trans -                                                                                      |
|                           |                                                              |                                                                                                 |
|                           | Indiquez le niveau de significativité à utiliser pour saisir | r une variable quantitative (explicative) dans le modèle. 🔺                                     |
|                           |                                                              | _                                                                                               |
| [ <sup>222]</sup> A d d - |                                                              |                                                                                                 |
| Aperçu du code            | •                                                            | Executer  Annuler Aide                                                                          |
|                           |                                                              |                                                                                                 |

Last, into the MODELE / OPTIONS, we set the additional options to complete the output of the analysis. We ask, among others, the confidence interval for the odds ratio.

| odèle<br>Réponse                        | Modele > Uppons                                                                                                    |                                                                                                  |  |  |  |  |  |  |
|-----------------------------------------|----------------------------------------------------------------------------------------------------|--------------------------------------------------------------------------------------------------|--|--|--|--|--|--|
| Effets<br>Sélection<br>Options<br>aphes | Détails sur les estimations<br>Matrice de corrélation des paramètres estimés<br>Matrice de covariance des estimations                                                                   | Table de classification Table de classification P-values (points de rupture) :                   |  |  |  |  |  |  |
| Prédictions<br>Titres<br>Propriétés     | Evaluation de l'ajustement du modèle<br>Statistiques d'influence<br>Test d'adéquation de Hosmer et Lemeshow<br>Tests d'ajustement de l'écart et de Pearson<br>R <sup>2</sup> généralisé | Saisissez un ou plusieurs nombres séparés par des espaces. Pa<br>exemple :<br>0,2<br>0,3 0,5 0,7 |  |  |  |  |  |  |
|                                         | Intervalle de confiance<br>Paramètres<br>Wald<br>Vraisemblance du profil                                                                                                    | Rapports de cotas conditionnels<br>Wald<br>Vraisemblance du profil                               |  |  |  |  |  |  |
|                                         | Niveau de confiance : 95%<br>Calcule les intervalles de confiance pour le rapport de co<br>Calcule les intervalles de confiance sur la base des tests                                   | ▼<br>tes.<br>individuels de Wald.                                                                |  |  |  |  |  |  |

Here also, we can observe the SAS source code for our analysis.

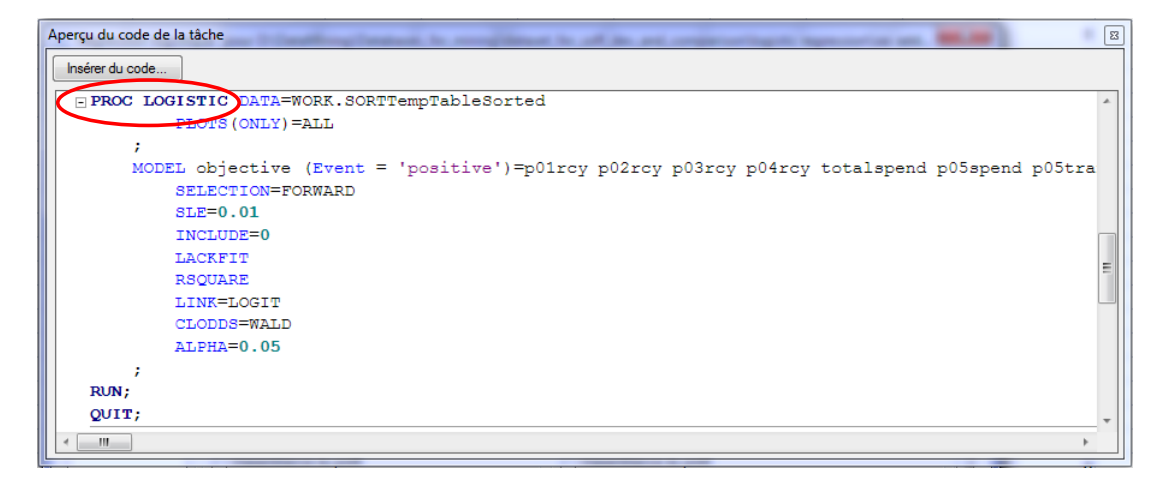

We launch the analysis by clicking on the EXECUTE button. A sheet is added to the Excel workbook.

| Informations sur le modèle   |                 |  |  |  |  |  |  |
|------------------------------|-----------------|--|--|--|--|--|--|
| Table WORK.SORTTEMPTABLESORT |                 |  |  |  |  |  |  |
| Variable de réponse          | objective       |  |  |  |  |  |  |
| Nombre de niveaux de réponse | 2               |  |  |  |  |  |  |
| Modèle logit binaire         |                 |  |  |  |  |  |  |
| Technique d'optimisation     | Score de Fisher |  |  |  |  |  |  |
| Nombre d'observations lues   | 2158            |  |  |  |  |  |  |
| Nombre d'observations utili  | 2158            |  |  |  |  |  |  |

|          | Profil de réponse |           |
|----------|-------------------|-----------|
| Valeur   |                   | Fréquence |
| ordonnée | objective         | totale    |
| 1        | negative          | 1079      |
| 2        | positive          | 1079      |

|       | SAS                                     |     |                |                   |            |  |  |  |  |  |  |  |
|-------|-----------------------------------------|-----|----------------|-------------------|------------|--|--|--|--|--|--|--|
|       | Récapitulatif sur la sélection en avant |     |                |                   |            |  |  |  |  |  |  |  |
| Etape | Effet<br>saisi                          | DDL | Nombre<br>dans | Khi-2<br>du score | Pr > Khi-2 |  |  |  |  |  |  |  |
| 1     | gender3                                 | 1   | 1              | 397.8863          | <.0001     |  |  |  |  |  |  |  |
| 2     | productcount                            | 1   | 2              | 143.2981          | <.0001     |  |  |  |  |  |  |  |
| 3     | bknfren                                 | 1   | 3              | 54.5739           | <.0001     |  |  |  |  |  |  |  |
| 4     | tf37                                    | 1   | 4              | 48.6375           | <.0001     |  |  |  |  |  |  |  |
| 5     | p05trans                                | 1   | 5              | 18.715            | <.0001     |  |  |  |  |  |  |  |
| 6     | ahh6ppers                               | 1   | 6              | 13.8786           | 0.0002     |  |  |  |  |  |  |  |
| 7     | tf68                                    | 1   | 7              | 14.3437           | 0.0002     |  |  |  |  |  |  |  |
| 8     | amtfrench                               | 1   | 8              | 10.0118           | 0.0016     |  |  |  |  |  |  |  |
| 9     | p09tenure                               | 1   | 9              | 9.4223            | 0.0021     |  |  |  |  |  |  |  |
| 10    | tf128                                   | 1   | 10             | 9.4496            | 0.0021     |  |  |  |  |  |  |  |
| 11    | brlanglic                               | 1   | 11             | 8.6923            | 0.0032     |  |  |  |  |  |  |  |
| 12    | p12rcy                                  | 1   | 12             | 7.4206            | 0.0064     |  |  |  |  |  |  |  |

| TANAGRA |                  |                 |                   |  |  |  |
|---------|------------------|-----------------|-------------------|--|--|--|
| N       | Current Reg.     | Moved           | Sol.1             |  |  |  |
|         | AIC: 2993.62     | gender3         | gender3           |  |  |  |
|         | CHI-2:0.00       | Chi-2: 397.887  | Chi-2: 397.887    |  |  |  |
| 1       | d.f. : 0         | p:0.0000        | p:0.0000          |  |  |  |
|         | p-value : 0.0000 | -               | -                 |  |  |  |
|         | AIC: 2576.00     | productcount    | productcount      |  |  |  |
|         | CHI-2 : 419.63   | Chi-2: 143.299  | Chi-2:143.299     |  |  |  |
| 2       | d.f. : 1         | p:0.0000        | p:0.0000          |  |  |  |
|         | p-value : 0.0000 |                 |                   |  |  |  |
|         | AIC · 2422 99    | bknfren         | bknfren           |  |  |  |
|         | CHI-2 : 574 63   | Chi-2 : 54 575  | Chi-2 : 54 575    |  |  |  |
| 3       | d f : 2          | n : 0.0000      | n : 0.0000        |  |  |  |
|         | n.value : 0.0000 | p : 0.0000      | p : 0.0000        |  |  |  |
|         | AIC + 2361 00    | +f37            | +f37              |  |  |  |
|         | AIC . 2301.99    |                 |                   |  |  |  |
| 4       | CHI-2:637.63     | Chi-2 : 48.638  | Chi-2 : 48.638    |  |  |  |
|         | d.f. : 3         | p:0.0000        | p:0.0000          |  |  |  |
|         | p-value : 0.0000 |                 |                   |  |  |  |
|         | AIC : 2313.22    | p05trans        | pU5trans          |  |  |  |
| 5       | CHI-2: 688.40    | Cn1-2: 18.716   | Cn1-2: 18./16     |  |  |  |
|         | u.i.: 4          | p:0.000         | p:0.0000          |  |  |  |
|         | p-value . 0.0000 | abbénnarr       | abbénnors         |  |  |  |
|         | AIC . 2293.07    |                 |                   |  |  |  |
| 6       | df 15            | CIII-2 . 13.003 | ciii-2 . 13.865   |  |  |  |
|         |                  | p . 0.0002      | p. 0.0002         |  |  |  |
|         | AIC + 2280 93    | +f68            | +f68              |  |  |  |
|         | CHI-2 · 724 69   | Chi-2 · 14 344  | Chi-2 · 14 344    |  |  |  |
| 7       | d.f. : 6         | p : 0.0002      | p : 0.0002        |  |  |  |
|         | p-value : 0.0000 | P               | F · · · · · · · · |  |  |  |
|         | AIC: 2268.53     | amtfrench       | amtfrench         |  |  |  |
|         | CHI-2:739.09     | Chi-2: 10.014   | Chi-2 : 10.014    |  |  |  |
| 8       | d.f. : 7         | p:0.0016        | p:0.0016          |  |  |  |
|         | p-value : 0.0000 |                 | ·                 |  |  |  |
|         | AIC: 2260.39     | p09tenure       | p09tenure         |  |  |  |
|         | CHI-2:749.24     | Chi-2:9.440     | Chi-2 : 9.440     |  |  |  |
| 9       | d.f. : 8         | p:0.0021        | p:0.0021          |  |  |  |
|         | p-value : 0.0000 |                 |                   |  |  |  |
|         | AIC: 2250.76     | tf128           | tf128             |  |  |  |
| 10      | CHI-2:760.86     | Chi-2:9.480     | Chi-2 : 9.480     |  |  |  |
| 10      | d.f. : 9         | p:0.0021        | p:0.0021          |  |  |  |
|         | p-value : 0.0000 |                 |                   |  |  |  |
|         | AIC: 2243.02     | brlanglic       | brlanglic         |  |  |  |
| 11      | CHI-2:770.60     | Chi-2:8.693     | Chi-2 : 8.693     |  |  |  |
|         | d.f. : 10        | p:0.0032        | p:0.0032          |  |  |  |
|         | p-value : 0.0000 |                 |                   |  |  |  |
|         | AIC: 2236.49     | p12rcy          | p12rcy            |  |  |  |
| 12      | CHI-2:779.13     | Chi-2:7.421     | Chi-2 : 7.421     |  |  |  |
|         | d.f. : 11        | p:0.0064        | p:0.0064          |  |  |  |
|         | p-value : 0.0000 |                 |                   |  |  |  |
|         | AIC: 2230.92     | 4               | p02rcy            |  |  |  |
|         | CHI-2:786.70     | -               | Chi-2 : 6.506     |  |  |  |
| 13      | d.f. : 12        | -               | p:0.0108          |  |  |  |
|         |                  |                 | "p" higher than   |  |  |  |
|         | p-value : 0.0000 | -               | 1%, not selected  |  |  |  |

The chi-squared statistics computed during the process are strictly identical to those of Tanagra. Ultimately, 12 independent variables are selected.

| SAS                 |                     |             |  |  |  |  |
|---------------------|---------------------|-------------|--|--|--|--|
| Statisti            | ques d'ajustement d | u modèle    |  |  |  |  |
| Constante Constante |                     |             |  |  |  |  |
|                     | uniquement          | et          |  |  |  |  |
| Critère             |                     | covariables |  |  |  |  |
| AIC                 | 2993.623            | 2230.92     |  |  |  |  |
| SC                  | 2999.3              | 2304.72     |  |  |  |  |
| -2 Log L            | 2991.623            | 2204.92     |  |  |  |  |

| R carré | 0.3055 | R carré remis à | 0.4073 |
|---------|--------|-----------------|--------|
|         |        | l'échelle max.  |        |

| Test de l'hypothèse nulle globale : BETA=0 |          |    |        |  |  |  |  |
|--------------------------------------------|----------|----|--------|--|--|--|--|
| Test Khi-2 DDL Pr > H                      |          |    |        |  |  |  |  |
| Rapport de vrais                           | 786.703  | 12 | <.0001 |  |  |  |  |
| Score                                      | 659.1976 | 12 | <.0001 |  |  |  |  |
| Wald                                       | 474.7472 | 12 | <.0001 |  |  |  |  |

| Test du Khi-2 résiduel |     |            |  |  |  |
|------------------------|-----|------------|--|--|--|
| Khi-2                  | DDL | Pr > Khi-2 |  |  |  |
| 227.1726               | 187 | 0.0239     |  |  |  |

#### TANAGRA

| Adjuste             | ment quality   | /       |  |  |  |
|---------------------|----------------|---------|--|--|--|
| Model               | Fit Statistics |         |  |  |  |
| Criterion           | Intercept      | Model   |  |  |  |
| AIC                 | 2993.623       | 2230.92 |  |  |  |
| SC                  | 2999.3         | 2304.72 |  |  |  |
| -2LL                | 2991.623       | 2204.92 |  |  |  |
| Model Chi test (LR) |                |         |  |  |  |
|                     |                |         |  |  |  |
| Chi-2               |                | 786.703 |  |  |  |
| d.f.                |                | 12      |  |  |  |
| P(>Chi-2)           |                | 0       |  |  |  |
| R-like              |                |         |  |  |  |
| McFadden's R        |                | 0.263   |  |  |  |
| Cox and Snell's R   |                | 0.3055  |  |  |  |
| Nagelkerke's R      |                | 0.4073  |  |  |  |

We have the coefficients of the model. SAS enumerates them according to their location into the initial dataset, Tanagra according to their introduction during the variable selection process. But the coefficients, the standard error, the chi-squared Wald statistic and the p-value are the same.

| SAS           |         |             |         |            | Tanagra    |   |                            |         |         |          |        |
|---------------|---------|-------------|---------|------------|------------|---|----------------------------|---------|---------|----------|--------|
| Estimations p | ar l'aı | nalyse du i | maximur | n de vrais | emblance   |   | Attributes in the equation |         |         |          |        |
|               |         | Valeur      | Erreur  | Khi-2      |            | _ |                            |         |         |          |        |
| Paramètre     | DDL     | estimée     | type    | de Wald    | Pr > Khi-2 |   | Attribute                  | Coef.   | Std-dev | Wald     | Signif |
| Intercept     | 1       | -1.9280     | 0.2419  | 63.5181    | <.0001     |   | constant                   | -1.9280 | 0.2419  | 63.5182  | 0.0000 |
| ahh6ppers     | 1       | -5.9698     | 1.9885  | 9.0125     | 0.0027     |   | ahh6ppers                  | -5.9698 | 1.9885  | 9.0125   | 0.0027 |
| amtfrench     | 1       | 2.7341      | 0.7459  | 13.4352    | 0.0002     |   | amtfrench                  | 2.7341  | 0.7459  | 13.4352  | 0.0002 |
| bknfren       | 1       | -8.0473     | 1.4203  | 32.1021    | <.0001     |   | bknfren                    | -8.0473 | 1.4203  | 32.1021  | 0.0000 |
| brlanglic     | 1       | 2.2944      | 0.7998  | 8.2292     | 0.0041     |   | brlanglic                  | 2.2944  | 0.7998  | 8.2292   | 0.0041 |
| gender3       | 1       | -1.9310     | 0.1188  | 264.3180   | <.0001     |   | gender3                    | -1.9310 | 0.1188  | 264.3180 | 0.0000 |
| p05trans      | 1       | -4.5013     | 1.2440  | 13.0927    | 0.0003     |   | p05trans                   | -4.5013 | 1.2440  | 13.0927  | 0.0003 |
| p09tenure     | 1       | 26.8724     | 14.3487 | 3.5074     | 0.0611     |   | p09tenure                  | 26.8725 | 14.3488 | 3.5074   | 0.0611 |
| p12rcy        | 1       | 0.5115      | 0.1886  | 7.3549     | 0.0067     |   | p12rcy                     | 0.5115  | 0.1886  | 7.3549   | 0.0067 |
| productcount  | 1       | 0.1970      | 0.0202  | 95.1812    | <.0001     |   | productcount               | 0.1970  | 0.0202  | 95.1812  | 0.0000 |
| tf128         | 1       | 17.6755     | 5.9650  | 8.7805     | 0.003      |   | tf128                      | 17.6755 | 5.9650  | 8.7805   | 0.0030 |
| tf37          | 1       | 0.0443      | 0.0073  | 36.5450    | <.0001     |   | tf37                       | 0.0443  | 0.0073  | 36.5450  | 0.0000 |
| tf68          | 1       | 0.0003      | 0.0001  | 10.3427    | 0.0013     |   | tf68                       | 0.0003  | 0.0001  | 10.3427  | 0.0013 |

Both SAS and TANAGRA can provide **the estimated odds-ratio and their confidence intervals** (at 95% confidence level).

| SAS               |                      |          |          |          |  |  |  |  |  |  |
|-------------------|----------------------|----------|----------|----------|--|--|--|--|--|--|
| confiance de Wald |                      |          |          |          |  |  |  |  |  |  |
|                   | Valeur Intervalle de |          |          |          |  |  |  |  |  |  |
| Effet             | Unité                | estimée  | confianc | e à 95 % |  |  |  |  |  |  |
| ahh6ppers         | 1                    | 0.003    | <0.001   | 0.126    |  |  |  |  |  |  |
| amtfrench         | 1                    | 15.396   | 3.568    | 66.429   |  |  |  |  |  |  |
| bknfren           | 1                    | < 0.001  | <0.001   | 0.005    |  |  |  |  |  |  |
| brlanglic         | 1                    | 9.918    | 2.068    | 47.56    |  |  |  |  |  |  |
| gender3           | 1                    | 0.145    | 0.115    | 0.183    |  |  |  |  |  |  |
| p05trans          | 1                    | 0.011    | <0.001   | 0.127    |  |  |  |  |  |  |
| p09tenure         | 1                    | >999.999 | 0.286    | >999.999 |  |  |  |  |  |  |
| p12rcy            | 1                    | 1.668    | 1.152    | 2.414    |  |  |  |  |  |  |
| productcoun       | 1                    | 1.218    | 1.171    | 1.267    |  |  |  |  |  |  |
| tf128             | 1                    | >999.999 | 397.123  | >999.999 |  |  |  |  |  |  |
| tf37              | 1                    | 1.045    | 1.03     | 1.06     |  |  |  |  |  |  |
| tf68              | 1                    | 1        | 1        | 1        |  |  |  |  |  |  |

| TANAGRA                                  |           |         |           |  |  |  |  |  |
|------------------------------------------|-----------|---------|-----------|--|--|--|--|--|
| Odds ratios and 95% confidence intervals |           |         |           |  |  |  |  |  |
| Attribute Coef. Low High                 |           |         |           |  |  |  |  |  |
| ahh6ppers                                | 0.003     | 0.000   | 0.126     |  |  |  |  |  |
| amtfrench                                | 15.396    | 3.569   | 66.429    |  |  |  |  |  |
| bknfren                                  | 0.000     | 0.000   | 0.005     |  |  |  |  |  |
| brlanglic                                | 9.918     | 2.068   | 47.560    |  |  |  |  |  |
| gender3                                  | 0.145     | 0.115   | 0.183     |  |  |  |  |  |
| p05trans                                 | 0.011     | 0.001   | 0.127     |  |  |  |  |  |
| p09tenure                                | 4.684E+11 | 0.286   | 7.662E+23 |  |  |  |  |  |
| p12rcy                                   | 1.668     | 1.152   | 2.414     |  |  |  |  |  |
| productcount                             | 1.218     | 1.171   | 1.267     |  |  |  |  |  |
| tf128                                    | 4.746E+07 | 397.124 | 5.673E+12 |  |  |  |  |  |
| tf37                                     | 1.045     | 1.030   | 1.060     |  |  |  |  |  |
| tf68                                     | 1.000     | 1.000   | 1.000     |  |  |  |  |  |

Last, the **Hosmer-Lemeshow test** enables to check the adequacy of the model to the dataset.

|        | SAS       |               |             |              |            |  |  |  |  |  |
|--------|-----------|---------------|-------------|--------------|------------|--|--|--|--|--|
|        |           |               |             |              |            |  |  |  |  |  |
|        | Partition | pour les test | s de Hosmer | et de Lemesh | ow         |  |  |  |  |  |
| Groupe | Total     | objective     | = positive  | objective    | = negative |  |  |  |  |  |
|        |           | Observé       | Attendu     | Observé      | Atten      |  |  |  |  |  |
| 1      | 216       | 11            | 12.96       | 205          | 203.       |  |  |  |  |  |
| 2      | 216       | 31            | 29.38       | 185          | 186.       |  |  |  |  |  |
| 3      | 216       | 45            | 48.37       | 171          | 167.       |  |  |  |  |  |
| 4      | 216       | 78            | 78.07       | 138          | 137.       |  |  |  |  |  |
| 5      | 216       | 118           | 107.12      | 98           | 108.       |  |  |  |  |  |
| 6      | 216       | 129           | 126.66      | 87           | 89.        |  |  |  |  |  |
| 7      | 216       | 143           | 142.83      | 73           | 73.        |  |  |  |  |  |
| 8      | 216       | 148           | 159.51      | 68           | 56.        |  |  |  |  |  |
| 9      | 216       | 177           | 177.23      | 39           | 38.        |  |  |  |  |  |
| 10     | 214       | 199           | 196.86      | 15           | 17.        |  |  |  |  |  |

| t | s de Hosmer e | et de Lemesho | ow       |        | Hosm  | nei |
|---|---------------|---------------|----------|--------|-------|-----|
| • | = positive    | objective =   | negative |        |       |     |
|   | Attendu       | Observé       | Attendu  | Decile | Prob. | 0   |
| L | 12.96         | 205           | 203.04   | 1      | 0.103 |     |
| L | 29.38         | 185           | 186.62   | 2      | 0.172 |     |
| 5 | 48.37         | 171           | 167.63   | 3      | 0.278 |     |
| 3 | 78.07         | 138           | 137.93   | 4      | 0.441 |     |
| 3 | 107.12        | 98            | 108.88   | 5      | 0.543 |     |
| ) | 126.66        | 87            | 89.34    | 6      | 0.621 |     |
| 3 | 142.83        | 73            | 73.17    | 7      | 0.701 |     |
| 3 | 159.51        | 68            | 56.49    | 8      | 0.774 |     |
| 7 | 177.23        | 39            | 38.77    | 9      | 0.863 |     |
| ) | 196.86        | 15            | 17.14    | 10     | 1     |     |

| TANAGRA |  |
|---------|--|
|         |  |
|         |  |
|         |  |

| Hosmer Lemeshow Goodness-of-Fit Test |       |          |          |          |          |       |  |  |  |
|--------------------------------------|-------|----------|----------|----------|----------|-------|--|--|--|
|                                      |       | Pos      | itive    | Nega     |          |       |  |  |  |
| Decile                               | Prob. | Observed | Expected | Observed | Expected | Total |  |  |  |
| 1                                    | 0.103 | 11       | 12.962   | 205      | 203.038  | 216   |  |  |  |
| 2                                    | 0.172 | 31       | 29.383   | 185      | 186.617  | 216   |  |  |  |
| 3                                    | 0.278 | 45       | 48.373   | 171      | 167.627  | 216   |  |  |  |
| 4                                    | 0.441 | 78       | 78.067   | 138      | 137.933  | 216   |  |  |  |
| 5                                    | 0.543 | 118      | 107.122  | 98       | 108.878  | 216   |  |  |  |
| 6                                    | 0.621 | 129      | 126.664  | 87       | 89.336   | 216   |  |  |  |
| 7                                    | 0.701 | 143      | 142.834  | 73       | 73.166   | 216   |  |  |  |
| 8                                    | 0.774 | 148      | 159.511  | 68       | 56.489   | 216   |  |  |  |
| 9                                    | 0.863 | 177      | 177.228  | 39       | 38.772   | 216   |  |  |  |
| 10                                   | 1     | 199      | 196.856  | 15       | 17.144   | 214   |  |  |  |

Test d'adéquation de HosmerKhi-2DDLPr > Khi-26.487580.5928

| Hosmer Lemeshow Statistic |            |      |              |  |  |  |
|---------------------------|------------|------|--------------|--|--|--|
|                           | Chi-Square | d.f. | Significance |  |  |  |
| Goodness-                 |            |      |              |  |  |  |
| of-fit test               | 6.4875     | 8    | 0.5928       |  |  |  |

To obtain these results, we set the following diagram into Tanagra.

| TANAGRA 1.4.43 - [Hosm                       | er Lemeshow Test 1]                    |            |                              |              |                    |        | 8 |  |
|----------------------------------------------|----------------------------------------|------------|------------------------------|--------------|--------------------|--------|---|--|
| Tile Diagram Compo                           | ment Window Help                       |            |                              |              |                    | - 8    | × |  |
| D 📽 🔛 🗱                                      |                                        |            |                              |              |                    |        |   |  |
|                                              | 10                                     | 1.000      | 199.0                        | 00 196.856   |                    |        |   |  |
| ⊡∰ Dataset (scoring da<br>⊕‱ Define status 1 | Hosmer Lemeshow Statistic              |            |                              |              |                    |        |   |  |
| 📄 🚰 Define status 2                          |                                        | Chi-Square | d.f.                         | Significance |                    |        |   |  |
| E                                            | Goodness-of-f<br>test                  | ït 6.4875  | 8                            | 0.5928       |                    |        |   |  |
| Hosm                                         | · · · · · · · · · · · · · · · · · · ·  |            |                              |              |                    |        |   |  |
| Components                                   |                                        |            |                              |              |                    |        |   |  |
| Data visualization                           | Statistics Nonparame                   |            | tric statistics Instance sel |              | selec              | tion   |   |  |
| Feature construction                         | Feature construction Feature selection |            | Regression                   |              | Factorial analysis |        |   |  |
| PLS                                          | Spv learning                           |            | Meta-spv learning            |              |                    |        |   |  |
| Spv learning assessment                      | Asso                                   | ciation    |                              |              |                    |        |   |  |
| Binary logistic regression                   |                                        |            | 🎊 C-PLS                      |              |                    | 🚖 C-RT |   |  |
|                                              |                                        |            |                              |              | _                  |        |   |  |

# 4 Conclusion

Incorporating advanced data mining techniques into a spreadsheet application is a valuable feature. It is available for Tanagra, for R (using RExcel). We describe in this tutorial the solution developed by SAS. But, unlike Tanagra<sup>8</sup>, it seems that SAS has not planned a solution for the open source tools such as Open Office Calc.

<sup>&</sup>lt;sup>8</sup> http://data-mining-tutorials.blogspot.fr/2011/07/tanagra-add-on-for-openoffice-calc-33.html